# **Specialty DPA Programs**

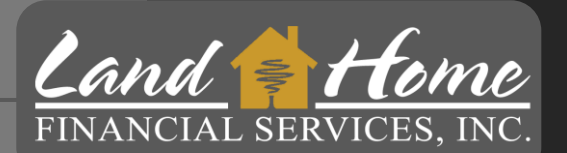

# **Using DASH Portal**

Land Home Financial Services, Inc.

4/11/2024 Wholesale Division

### **Access DASH Portal**

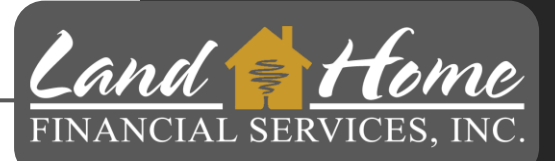

DASH is the Portal for Land Home Financial Services, Inc.

• Access the DASH Portal by clicking on the DASH icon on the Wholesale website at <a href="https://wholesale.lhfs.com/">https://wholesale.lhfs.com/</a> or by logging in directly at <a href="https://dash.lhfs.com/">https://dash.lhfs.com/</a>.

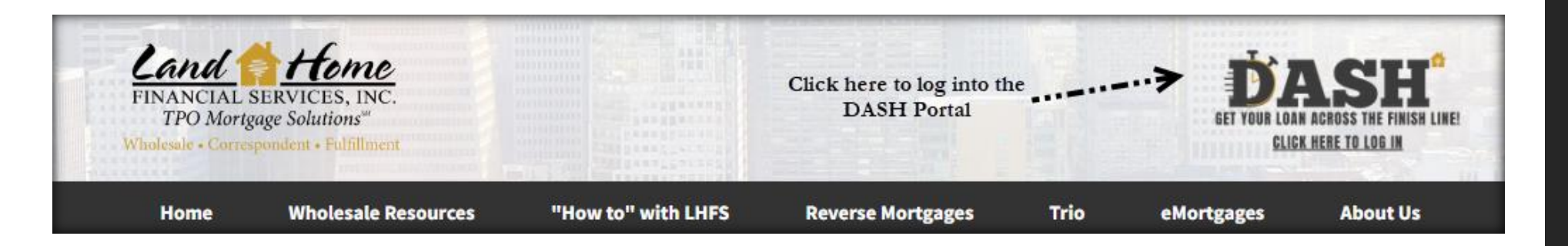

Your email address will serve as your username.

Contact your Account Executive to initiate the credential request process.

• An invitation from Land Home will be sent to you, allowing you to establish your own password upon receipt.

# **Create First Mortgage Loan**

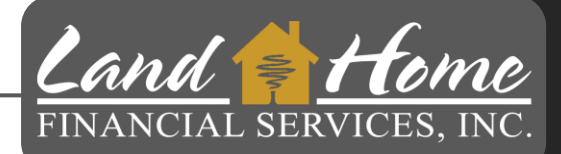

- 1. Click on +New in the top menu bar
- 2. Click on "New Application"

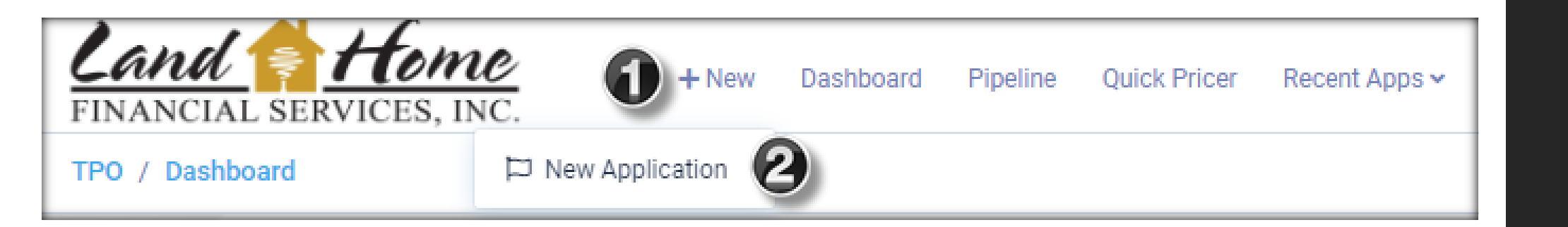

User is only required to create the first mortgage loan file. Land Home will create the second mortgage loan file once the first mortgage lock has been requested.

### Upload 3.4 (xml)

Once 3.4 file has been dropped into DASH:

- 1. Channel should be auto populated, confirm entry reflects "Brokered"
- 2. Confirm Company name is correct
- 3. Choose Contacts
  - Select Loan Officer, (If not showing)
  - Select TPO Processor (If you do not have a processor the LO should be listed)
  - Select TPO LOA (Choose LO if not Loan Officer Assistant)
- 4. Click: Process MISMO File

| Choose The Channel  |                     |                |   |  |  |  |
|---------------------|---------------------|----------------|---|--|--|--|
| Channel B           | Brokered            | okered         |   |  |  |  |
| Company             | Fake External Compa |                | ~ |  |  |  |
| Choose The Contacts |                     |                |   |  |  |  |
|                     | TPO LO              | Wholesale, Tom | ~ |  |  |  |
| 3                   | TPO Processor       | Wholesale, Tom | ~ |  |  |  |
|                     | TPO LOA             | Wholesale, Tom | ~ |  |  |  |
| ТР                  | PO Management       | Wholesale, Tom | ~ |  |  |  |
|                     |                     |                |   |  |  |  |

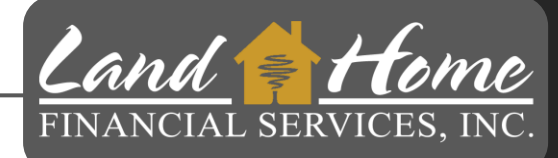

## **Selecting Loan Purpose & Type**

#### **\*\*IMPORTANT\*\***

- 1. Select Loan Purpose: "Purchase"
- 2. Select Loan Type from list
- 3. Click: "Proceed To Loan Characteristics"

| Loan Type:<br>Loan Purpose:<br>Loan Amount:<br>Appraised Value:<br>LTV/CLTV: | Select<br>Conventional<br>FHA<br>Within Reach FHA<br>Reverse / HECM Mortgage<br>Reverse Golden Equity<br>CAFA Platinum FHA DAP<br>CAFA Platinum VA DAP<br>CAFA Platinum VSDA DAP | 0 |
|------------------------------------------------------------------------------|----------------------------------------------------------------------------------------------------|---|
| se Confirm/Provid                                                            | CAFA Platinum Conventional DAP<br>SETH MYHome Plus FHA<br>SETH MYHome Plus VA<br>SETH MYHome Plus USDA                                                                           |   |
| Loan Purpose                                                                 | GSFA FHA Standard DAP<br>GSFA FHA Select DAP<br>GSFA FHA Assist DAP<br>LINK - Seller Financing Agreement<br>LINK Convertible Lease                                               |   |
| Loan Type                                                                    | Select                                                                                                    | ~ |

| Application 1        |                                    |
|----------------------|------------------------------------|
| 🛓 Down Tes           | t (i)                              |
| Subject Property     |                                    |
| ę                    | 436 S Eliot St , Denver, CO, 80219 |
| Loan Type:           | -                                  |
| Loan Purpose:        | Purchase                           |
| Loan Amount:         | \$506,625.00                       |
| Appraised Value:     | \$525,000.00                       |
| LTV/CLTV:            | 0.000% / 0.000%                    |
| Rate:                | 7.875%                             |
| Please Confirm/Provi | de the Loan Purpose and Loan Type  |
| Loan Purpose         | Purchase 🗸                         |
|                      | -Select () V                       |
| Loan Type            | Please select a loan type          |
|                      |                                    |

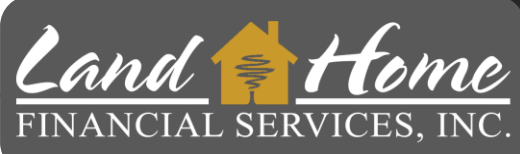

# **Missing Information Tab**

Land FINANCIAL SERVICES, INC.

- 1. Input Credit Reference Number (If Applicable)
- 2. Click: "Proceed To Loan Characteristics"

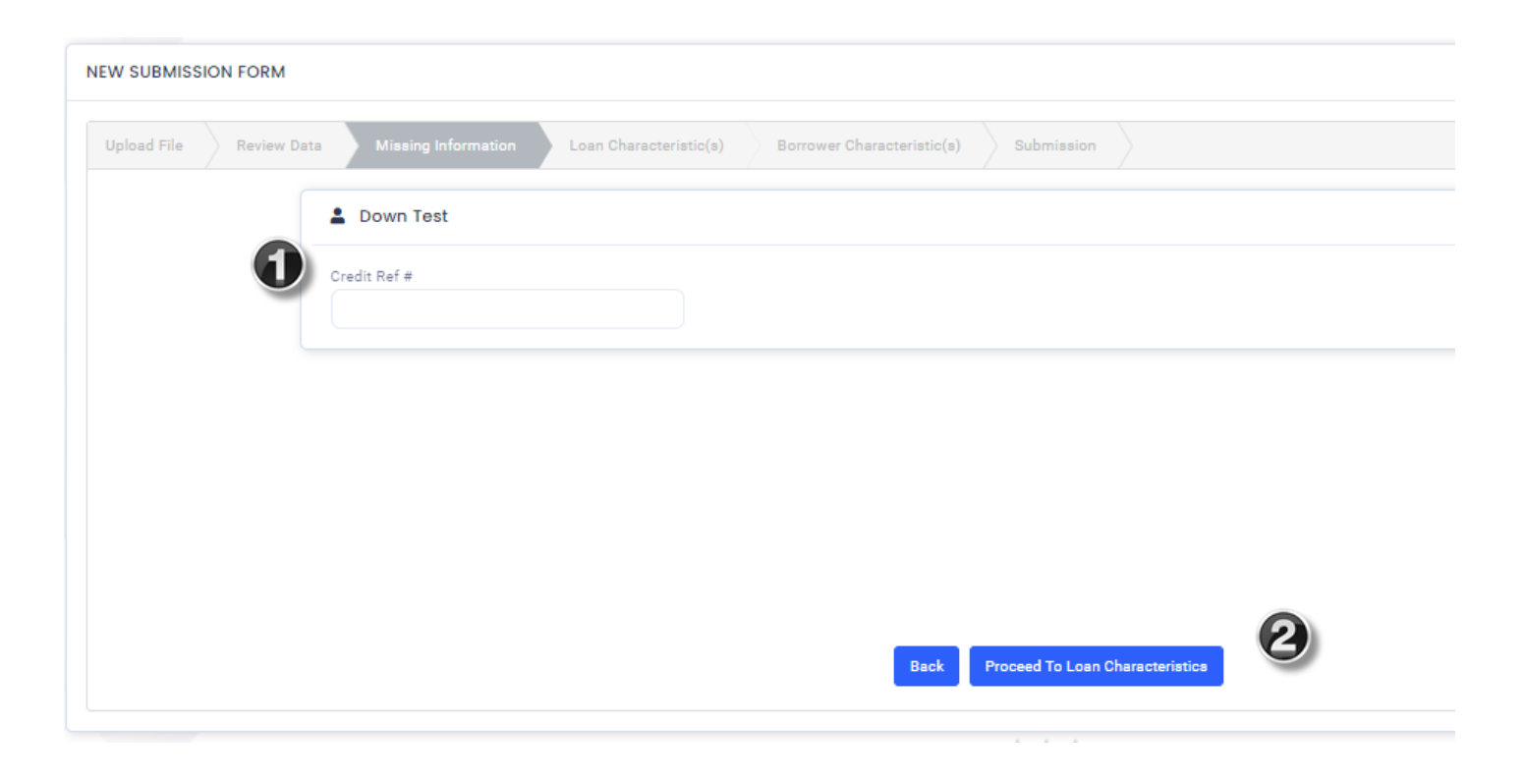

### **Loan Characteristics**

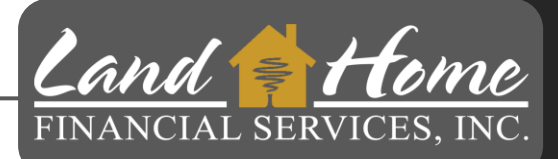

1. Click: Proceed To Borrower Characteristics

This screen is used only for "LINK" Loans

| EW SUBMISSION FORM     |                                                                                     |
|------------------------|-------------------------------------------------------------------------------------|
| Upload File Review Dat | ta Missing Information Loan Characteristic(s) Borrower Characteristic(s) Submission |
|                        | Please select all the loan characteristics that apply                               |
|                        | LINK - Property Located In HOA                                                      |
|                        |                                                                                     |
|                        |                                                                                     |
|                        |                                                                                     |
|                        |                                                                                     |
|                        |                                                                                     |
|                        | Back Proceed To Borrower Characteristics                                            |
|                        |                                                                                     |

### **Borrower Characteristics**

- 1. Select the applicable income type for Borrower(s):
  - Wage Earner, or
  - Self Employed

\*Loan will be rejected if not completed

2. Click: Proceed to Final Review

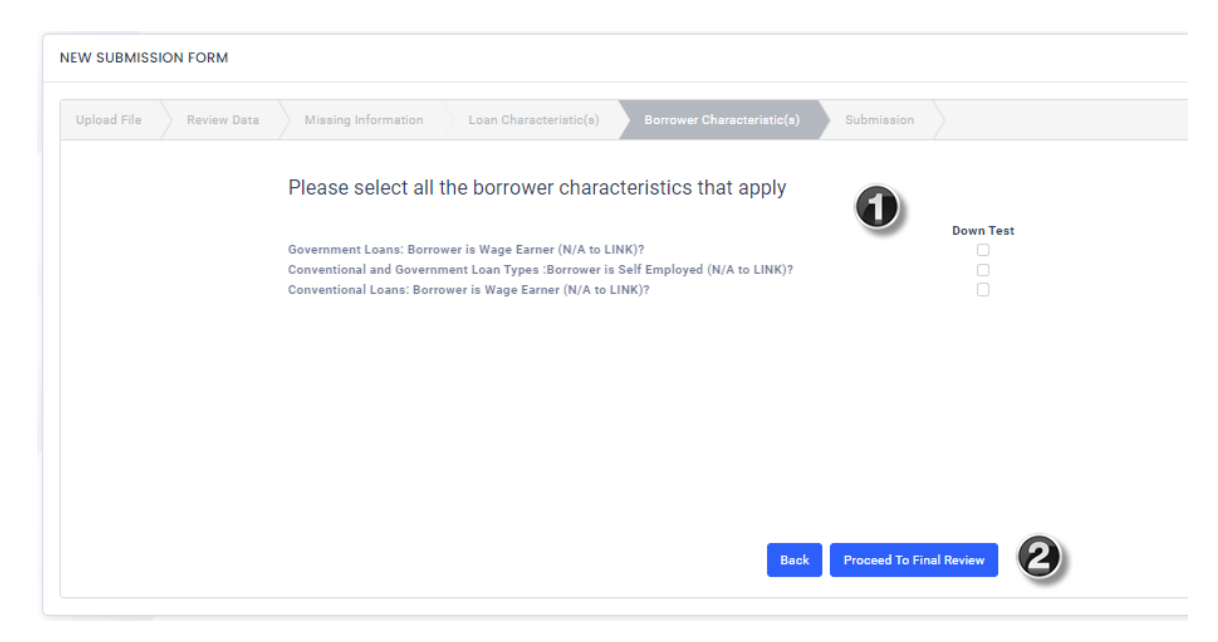

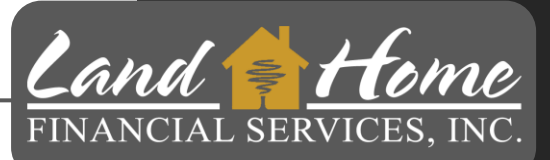

Wholesale Division

This action doesn't initiate the loan review process, it is simply submitting information into the DASH portal

Click: "Submit File" 1.

#### NEW SUBMISSION FORM Upload File Review Data Please click submit to import this file • Please note this may take up to 30 seconds to process. Please be patient and do not click refresh. Submit Fil

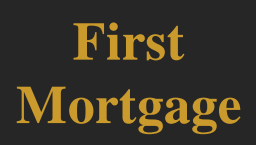

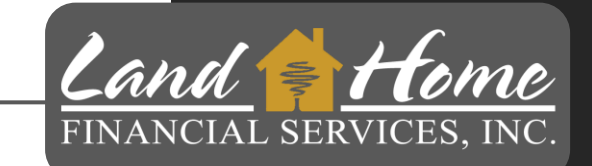

# **Create Loan**

# Loan Summary Screen

| Larry mmers<br>Address<br>Lead - New<br>.oan Status<br> | Borrowers(2)      Summers, Larry      8315 Sassafras Dr      1     (M) (555) 555-5555 ★      Summers, Mary Ann      8315 Sassafras Dr      1     (M) (888) 888-8888 ★ | .arry@emial.com<br>Mary@test.com |                                | Lead - New<br>Loan Status                | Outstanding<br>Conditions<br>216 |                            |
|---------------------------------------------------------|----------------------------------------------------------------------------------------------------|----------------------------------|--------------------------------|------------------------------------------|----------------------------------|----------------------------|
| Channel                                                 | 👌 Loan Details                                                                                                    |                                  |                                |                                          |                                  |                            |
| Loan Summary<br>URLA 2020                               | CAFA Platinum FHA<br>DAP<br>Loan Type                                                                                                    | Purchase<br>Loan Purpose         | \$280,000.00<br>Purchase Price | \$495,000.00<br>Appraised Value          | \$270,200.00<br>Loan Amount      | <br>Cashout Amount         |
| Services >                                              | <b>\$9,800.00</b><br>Down Payment                                                                                                    | <br>Subordinate Lien Amount      | <br>MIP/PMI Amount             | <b>\$270,200.00</b><br>Total Loan Amount | 96.5%<br>LTV                     | 96.5%<br>CLTV              |
| ricing<br>onditions                                     | <br>Product                                                                                                    | <br>Term                         | <br>Comp Type                  | <br>Compensation                         | <b>5.5%</b><br>Rate              | 9.06% / 9.06%<br>DTI Ratio |
| Additional                                              |                                                                                                    |                                  |                                |                                          |                                  |                            |
|                                                         | Origination Info                                                                                                    |                                  |                                | Closing Info                             |                                  |                            |
|                                                         | <br>Origination Date                                                                                                    | <br>Lock Expiration Date         | CD Issue Date                  | <br>Estimated Closing Date               | <br>Closing Date                 | <br>Last Payment Date      |
|                                                         | CD Signed Date                                                                                                    |                                  |                                | <br>Payoff Expiration Date               | <br>Funding Date                 |                            |

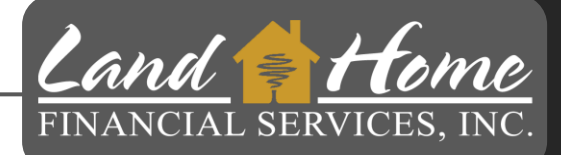

- 1. Summary of loan
- 2. Initial File Submission Conditions
- 3. Submission TAB Click Here

### **Initial Submission Requirements**

**Land FINANCIAL SERVICES, INC.** 

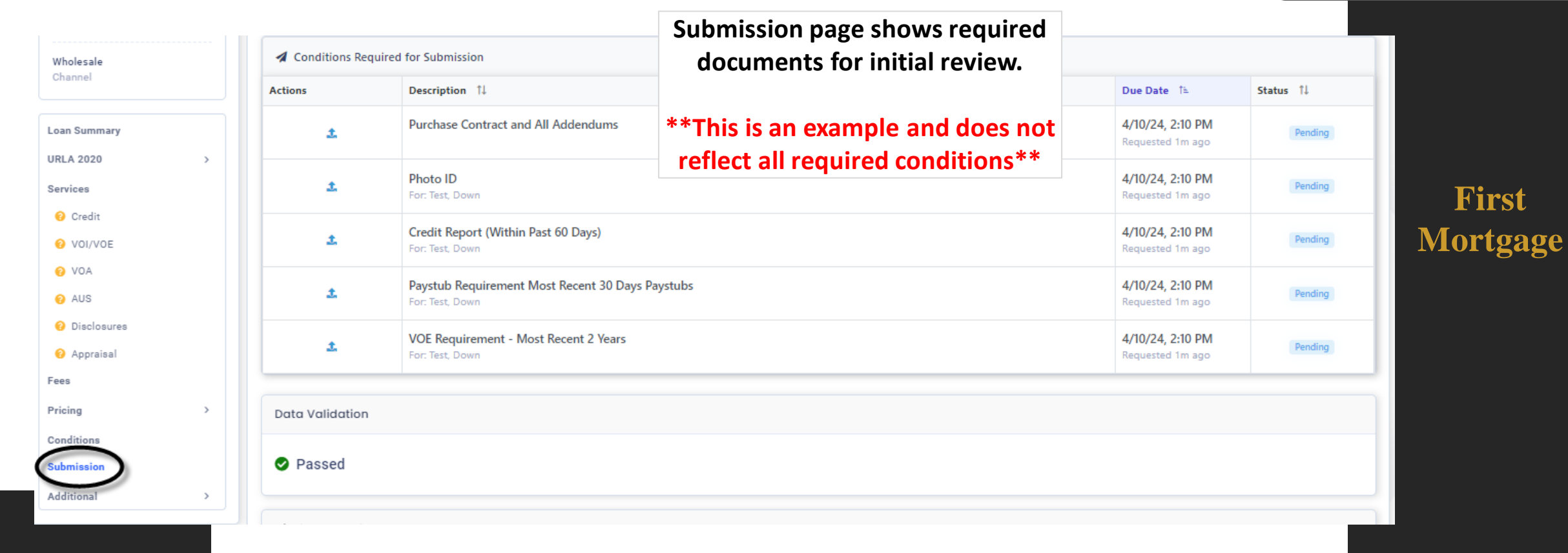

The conditions listed here are the minimum required condition to get loan into underwriting.

# Upload Initial Submission Documents Land & Home

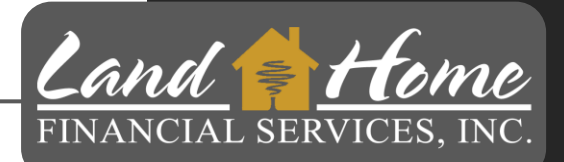

| Wholesale                         | Conditions Require | ed for Submission                                      |                      |                                                        |                  |              |                             |
|-----------------------------------|--------------------|--------------------------------------------------------|----------------------|--------------------------------------------------------|------------------|--------------|-----------------------------|
| Channel                           | Actions            | Description 1                                          |                      |                                                        | Due Date 1       | Status ↑↓    |                             |
| Loan Summary                      | <b>1</b>           | Purchase Contract and All Addendums                    |                      |                                                        | 4/10/24, 2:10 PM | Pending      |                             |
| URLA 2020                         |                    | Photo ID                                               | Task Informa         | ation                                                  |                  |              | ×                           |
| O Credit                          | -                  | For: Test, Down                                        |                      |                                                        |                  |              | Show Task History           |
|                                   | <b>▲</b>           | Credit Report (Within Past 60 Days)<br>For: Test, Down |                      |                                                        |                  | Upload/View  | Show task fillatory         |
| <ul><li>VOA</li><li>AUS</li></ul> | £                  | Paystub Requirement Most Recent 30 Days                | Description          | Purchase Contract and All Addendums                    |                  | opload, view | Add New File Link Documents |
| Disclosures                       | ۲.                 | VOE Requirement - Most Recent 2 Years                  | Notes                | To notify a user, simply type @ and select them from t | the list.        |              |                             |
| V Appraisal<br>Fees               |                    | For: Test, Down                                        |                      |                                                        |                  | 2            | Drag and drop files         |
| Pricing >                         | Data Validation    |                                                        |                      |                                                        |                  |              |                             |
| Submission                        | Passed             |                                                        | Date                 | 08/23/2023 3:47PM                                      |                  |              |                             |
| Additional >                      |                    |                                                        | 🖲 Due Days           | 0 O Due Date 08/23/2023                                |                  |              |                             |
|                                   |                    |                                                        | Responsible<br>Party | Wholesale, Tom 🗸                                       |                  |              |                             |
|                                   |                    |                                                        | Condition            |                                                        |                  |              | 3                           |
|                                   |                    |                                                        |                      |                                                        |                  |              | Cancel Save                 |

**First** Mortgage

- 1. Click on the upload button (blue up arrow)
- 2. Drag and Drop file here
- 3. Click: "Save"

**Complete this for all required documents** 

# **Submit to Underwriting**

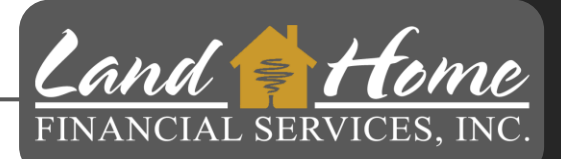

| Items Required For Submission     |                                     |             |     |       |             |
|-----------------------------------|-------------------------------------|-------------|-----|-------|-------------|
| Passed                            |                                     |             |     |       |             |
| Data Validation                   |                                     |             |     |       |             |
| Passed                            |                                     |             |     |       |             |
| Disclosure Path                   |                                     |             |     |       |             |
| Who is sending disclosures Broker | There is no key date for TRID Appli | cation Date |     |       |             |
| Selected Product And Pricing      |                                     |             |     |       |             |
| Program Name                      | Lock Status                         | Rate 7.875% | APR | Price | Comp Type   |
|                                   |                                     |             |     |       |             |
| Final Notes                       |                                     |             |     |       |             |
|                                   |                                     |             |     |       |             |
|                                   |                                     |             |     |       |             |
|                                   |                                     |             |     |       | Submit Loan |
|                                   |                                     |             |     |       |             |

Once all required conditions have been uploaded, the system will display "Passed"

1. Click: Submit Loan

First Mortgage

#### LHFS will register and lock the Second Mortgage.

### **Other Conditions Requirements**

| Wholesale<br>Channel                                |            |                                                                                                    |                                       |                  |  |  |  |  |
|-----------------------------------------------------|------------|----------------------------------------------------------------------------------------------------|---------------------------------------|------------------|--|--|--|--|
|                                                     | Conditions | All Outstanding TPO Submitted Cleared                                                                                                    |                                       | Search keyword Q |  |  |  |  |
| Loan Summary                                        | Actions    | Description 1                                                                                                    | Due Date 1≞                           | Status ↑↓        |  |  |  |  |
| Services                                            | £          | Credit Inquiry Letter (120 Days)                                                                                                    | 4/10/24, 2:10 PM<br>Requested 18m ago | Pending          |  |  |  |  |
| <ul> <li>Credit</li> <li>VOI/VOE</li> </ul>         | ±          | Earnest Money Deposit - Showing Cleared Through Bank                                                                                                    | 4/10/24, 2:10 PM<br>Requested 18m ago | Pending          |  |  |  |  |
| 😧 VOA<br>📀 AUS                                      | ±          | Preliminary Title Report                                                                                                    | 4/10/24, 2:10 PM<br>Requested 18m ago | Pending          |  |  |  |  |
| <ul><li>O Disclosures</li><li>O Appraisal</li></ul> | ±          | Hazard Insurance                                                                                                    | 4/10/24, 2:10 PM<br>Requested 18m ago | Pending          |  |  |  |  |
| Fees Pricing                                        | Start      | Verbal Credit Authorization                                                                                                    | 4/10/24, 2:10 PM<br>Requested 18m ago | Pending          |  |  |  |  |
| Conditions                                          | Start      | Request Lock - Specialty DPA - Wholesale                                                                                                    | 4/10/24, 2:10 PM<br>Requested 18m ago | Pending          |  |  |  |  |
| Additional >                                        | £          | Specialty DPA: 2 months of bank statements for checking accounts are required on primary borrower regardless of cash to close requirements and AUS findings. | 4/10/24, 2:10 PM<br>Requested 18m ago | Pending          |  |  |  |  |
|                                                     | £          | CAFA Homebuyer Education Certficate                                                                                                    | 4/10/24, 2:10 PM<br>Requested 18m ago | Pending          |  |  |  |  |
|                                                     | £          | Broker Loan Disclosure - (If Broker Disclosures)                                                                                                    | 4/10/24, 2:10 PM<br>Requested 18m ago | Pending          |  |  |  |  |

Land FINANCIAL SERVICES, INC.

Additional conditions are still necessary, although they do not need to be submitted initially. If any of these required conditions are listed, you can upload them along with your initial submission package. Underwriting conditions will be applied to these requirements.

# Questions

### Thank you!

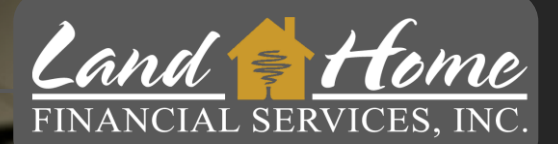

For additional questions, please contact your Account Executive.

4/11/2024
 Wholesale Division